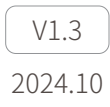

# **D-80**Pro 用户手册

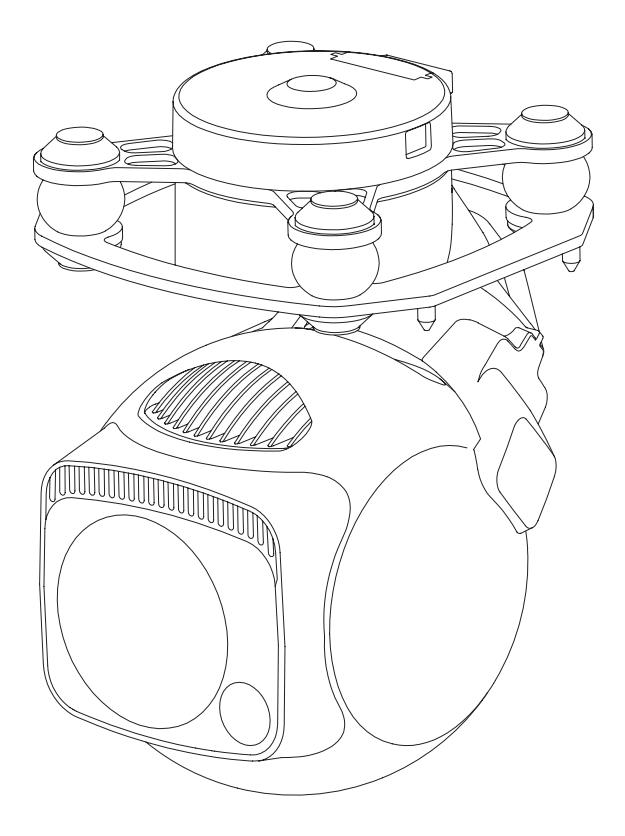

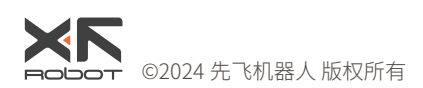

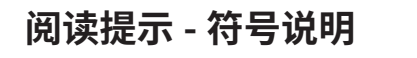

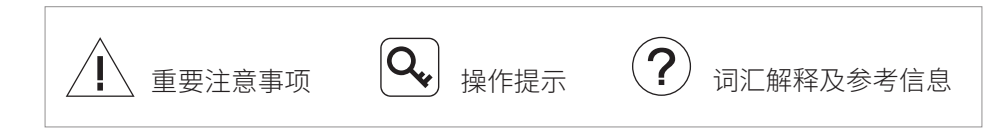

# 版本历史

| 日期         | 文档版本 |
|------------|------|
| 2023.06.19 | V1.0 |
| 日期         | 文档版本 |
| 2023.10.16 | V1.1 |

1. 安装:增加对吊舱散热的要求 [P3]

- 2. 设置与固件升级:
  - 2.1 修改 GCU 默认 IP 地址(192.168.1.121 → 192.168.144.121)与相机默认
     IP 地址(192.168.1.108 → 192.168.144.108)。[P4]
- 3. 设置与固件升级 相机设置:
  - 3.1 修改相机设置网页网址(http://192.168.1.108
    - → http://192.168.144.108) <sub>o</sub>[P4]
- 4. 增加实时视频播放的说明。[P9]
- 5. 附录1参数表:
  - 5.1 增加激光照明模块的参数(激光功率与光斑直径)。[P11]
  - 5.2 修改支持的视频流网络协议(删去 HTTP, TCP, UDP, RTP)。[P11]
  - 5.3 修改最大支持的存储卡容量(128GB→256GB)。[P11]

| 日期         | 文档版本 |
|------------|------|
| 2024.03.12 | V1.2 |

1. 附录1参数表:修改变焦相机的目标探测/识别/验证距离。[P11]

| 日期         | 文档版本 |
|------------|------|
| 2024.10.16 | V1.3 |

# 产品注意事项

- D-80Pro 吊舱搭载激光照明模块,属于 Class 3B 类非可见光激光器,在照明 模块开启状态下,严禁直接目视(≤12m)或使用光学仪器直接观察激光光 束,照明模块前方 20cm 内严禁放置易燃物体。
- 请在使用完毕后,将设备妥善放入 D-80 包装盒内。推荐存储环境的相对湿度 小于 40%,温度为 20±5°C。若镜头起雾,通常情况下开机一段时间后水汽 即可消散。
- 3. 请勿将吊舱置于阳光直射、通风不良的环境,或暖气、加热器等热源附近。
- 4. 请勿频繁启动或关闭吊舱,关机后请间隔 30s 以上再重启设备,否则会影响 设备寿命。
- 5. 请确保吊舱接口及表面清洁干燥,再对吊舱进行安装。
- 6. 使用前,请务必确认吊舱已稳固安装于载机平台上,microSD 卡保护盖清洁 无异物且已盖好。
- 7. 打开 microSD 卡保护盖前,需将机身表面擦拭干净。
- 8. 使用过程中,请勿带电插拔 microSD 卡。
- 请勿用手直接接触或用硬物刮擦相机镜头。否则会导致吊舱成像模糊,影响 图像质量。
- 10.清洁吊舱镜头时,请务必使用柔软干燥的清洁布擦试镜头表面,切勿使用碱 性清洁剂进行清洁。
- 11.未接收到有效载机惯导数据时,由于地球自转影响,吊舱偏航轴会存在每小时约 15°的漂移。为保证吊舱姿态准确无飘移,需向吊舱传输有效载机惯导数据,通常情况下,需要载机 GNSS 定位有效。
- 12. 当减震平台倾斜超过 45°时,吊舱将触发保护模式并回中。(FPV 模式下除外)

# 目录

| 产品概述              | 1  |
|-------------------|----|
| 简介                | 1  |
| 主要特点              | 1  |
| 部件介绍              | 2  |
| 安装                | 3  |
| 设置与固件升级           | 4  |
| 相机设置              | 4  |
| 云台固件升级            | 8  |
| 实时视频播放            | 9  |
| 附录1参数表            | 10 |
| 附录 2 MAVLink 配置说明 | 13 |
| ArduPilot         | 13 |
| PX4               | 14 |
| 附录 3 MAVLink 通信流程 | 15 |

### 产品概述

简介

D-80Pro 吊舱配备高精度三轴非正交云台,搭载 829 万像素 40x 变焦相机,同时 搭载激光照明模块,即使在完全无光照的环境中也能得到清晰的图像。吊舱具备 目标自动跟踪功能,可对所拍摄画面中框选的目标持续锁定跟踪。

D-80Pro 吊舱支持正置与倒置安装,可免工具快速安装至各类无人飞行器或其他 载机平台使用。配合 GCU 及 Dragonfly 显控软件可在电脑上实时显示画面,并 实现对吊舱的控制,支持拍照与录像。

### 主要特点

- 搭载 829 万像素 40x 变焦相机,录像分辨率 4K@30fps,拍照分辨率 3840x2160。
- 激光照明模块可确保在完全无光照的环境中,相机依然能拍摄到清晰图像。
- 具备目标自动跟踪功能,可对所拍摄画面中框选的目标持续锁定跟踪。
- 采用小尺寸整球造型与非正交三轴机械增稳结构,极力减小回转半径与
   风阻。偏航轴可 360° xN 连续旋转。
- 配合 GCU 支持网络、串口及 S.BUS 控制,兼容私有协议与 MAVlink 协议, 方便进行二次开发。
- 采用双 IMU 互补算法,配合 IMU 温控与载机惯导数据融合,稳像精度可达±0.01°,载机剧烈机动时吊舱依然可以保持稳定。
- 支持正置与倒置安装,快速安装至各类载机平台使用。
- 配合 GCU 与 Dragonfly 显控软件,无需对接协议即可在电脑上实时显示 画面,同时实现对吊舱的控制。
- 画面支持叠加经纬度、高度等 OSD 信息,照片支持写入拍摄点坐标 EXIF 信息。
- 支持 ONVIF 与 GB/T28181 协议,可对接指挥平台。
- 14~53 VDC 宽电压输入。

# 部件介绍

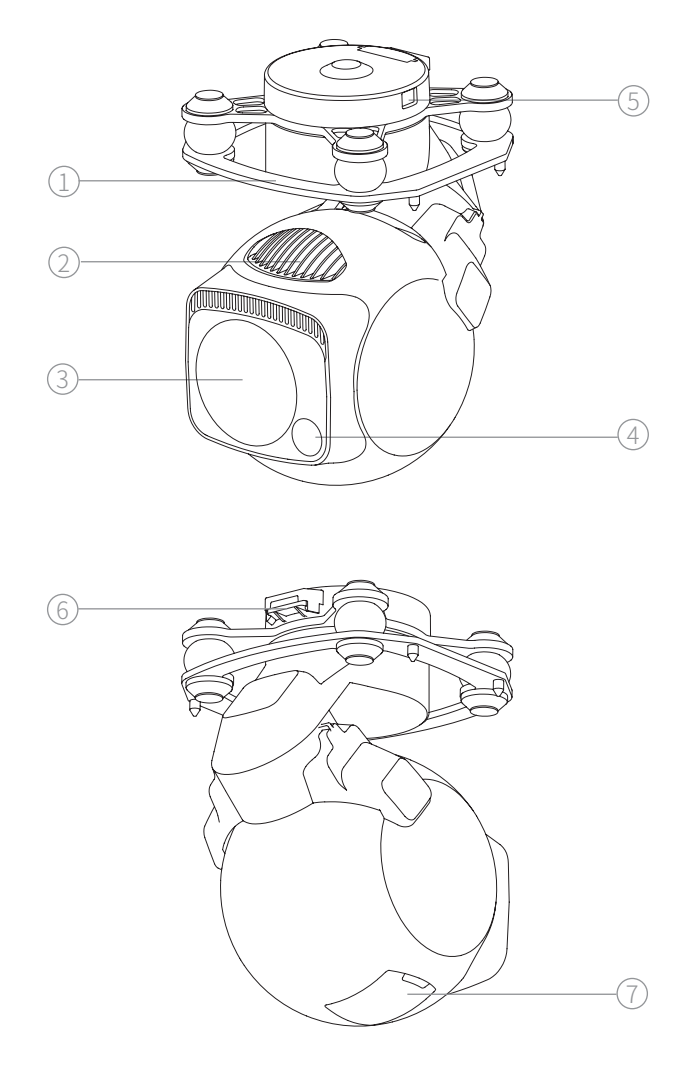

1. 减震平台

2. 散热片

- 7. microSD 卡保护盖

4. 激光照明模块 5. 云台升级接口 6. 吊舱控制接口

3. 变焦相机

### 安装

- 1. 移除吊舱接口保护盖。
- 将减震平台上的4颗定位销插入安装平台上的定位孔,压下锁扣以固定吊舱。
   也可使用螺丝穿过减震平台上的安装孔固定吊舱。
- 3. 将吊舱控制线插入吊舱控制接口。将接口保护盖扣回。

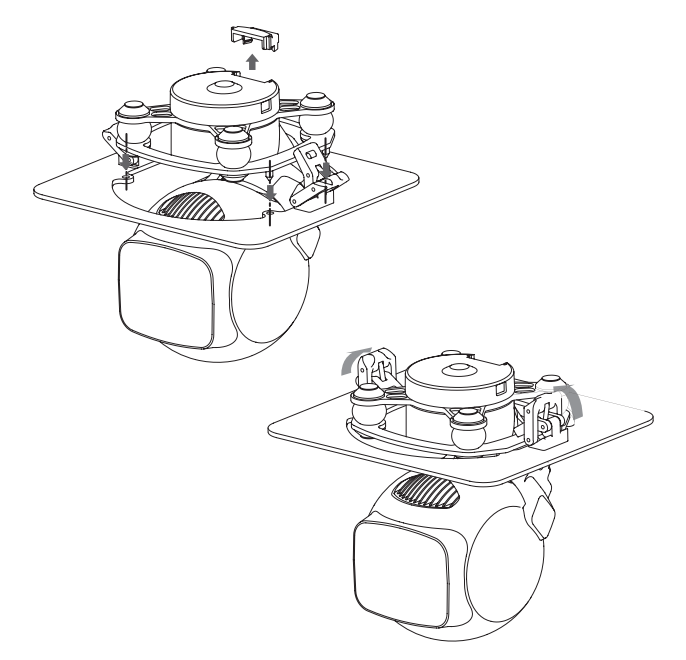

 倒置使用或安装在具有较大震动 / 冲击的载机平台上时,应使用螺丝固定吊 舱,不可使用快拆锁扣。

- / 插拔线缆时请动作轻柔,避免用力拉扯。
- / 扣回接口保护盖时应避免挤压线缆。
- / 使用或存储过程中,请盖好 SD 卡保护盖,以免液体或灰尘进入。
- / 吊舱工作时会有一定的发热,请确保设备工作时具有良好的散热。
- 🕂 请勿将吊舱与载机硬连接,请确保使用中吊舱不会与载机发生触碰。

# 设置与固件升级

- / 使用前务必确保 GCU 及云台固件均已升级至最新版本, 否则可能影响使用。
- / 进行设置或升级固件前,请确保电脑已安装调试模块驱动软件。
- · 进行设置前,电脑需设置为固定 IP 地址,与 GCU 及相机处于同一网段, 且 IP 无冲突(GCU 默认 IP 地址为 192.168.144.121,相机默认 IP 地址为 192.168.144.108)。
- 固件升级过程中,请勿关闭电源,以免对设备造成损害。升级完成后,请重 启设备。
- 1. 使用网口转换模块将电脑与吊舱顶部的 ETH 接口相连,将吊舱上电。
- 2. 运行 Dragonfly 显控软件,确认与吊舱已连接。
- 3. 打开设置页面,对当前吊舱进行设置。
- 4. 设置完成后点击"保存"。
- 5. 重启吊舱使修改生效。
- 网络设置、S.BUS 设置、校准、载机数据和高级设置相关说明请参照
   《Dragonfly Quick Start Guide》-功能区 设置,或访问 www.allxianfei.
   com,在视频中心中获取信息。

### 相机设置

- 1. 使用吊舱控制线连接 GCU 与吊舱,使用网口转换模块将电脑与 GCU 的 ETH 接口相连,将 GCU 上电。
- 打开浏览器(需设为兼容模式),在地址栏输入"http://192.168.144.108"(如 相机 IP 地址已变更,需将网址中的 IP 替换为当前相机 IP)。
- 3. 在打开的页面中输入用户名和密码(默认用户名为 user,密码为 0000)。
- 登陆成功后,请按照系统提示下载安装插件,插件安装完成后,Web页面会 自动刷新,并显示相机画面。点击"设置",界面如下图所示。

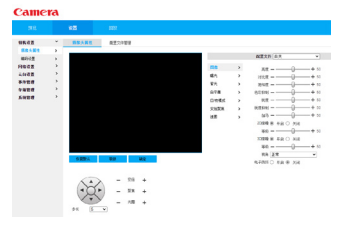

#### 1. 相机设置 - 摄像头属性

图像

**亮度 / 对比度 / 饱和度 / 色彩抑制 / 锐度 / 锐度抑制 / 伽马** 可根据需求对画质参数进行微调。

#### 2D 降噪 / 3D 降噪

用于抑制噪点,降噪等级越大噪点越少,但会减小画面清晰度。

- 曝光
  - 模式

自动:相机根据环境亮度自动调节曝光量,使图像整体亮度在正常曝光 范围。

光圈优先:光圈固定为设定值,相机根据环境亮度,自动调整电子快门 速度与增益,以实现画面整体亮度最优。

快门优先:电子快门速度固定为设定值,相机根据环境亮度,自动调整 光圈与增益,以实现画面整体亮度最优。

增益优先:增益固定为设定值,相机根据环境亮度,自动调整光圈与电子快门速度,以实现画面整体亮度最优。

手动:手动调节相机光圈、快门速度以及增益。

曝光补偿

设置画面的曝光补偿量。

#### 自动曝光恢复

相机设置为非自动曝光模式后,可在设置的恢复时间后恢复自动曝光。

背光

设置该选项以提高相机在复杂光源下的适应能力,支持背光补偿、强光 抑制及宽动态。

白平衡

D-80Pro 提供多种白平衡模式,以适应不同场景下的使用。

变倍聚焦

#### 数字变倍

设置是否开启相机数字变焦功能。

变倍速度

设置相机变焦速度,数值越大,变焦越快。

模式

手动:用户手动触发聚焦动作,相机不进行自动聚焦。

自动:相机在变焦、ICR 切换等操作时,或检测到场景变化时会自动触发聚焦动作。

半自动:相机在变焦、ICR 切换等操作时会自动触发聚焦动作。

快速半自动 / 快速自动: 与半自动 / 自动聚焦触发条件类似,但聚焦速度更快。

#### 最近聚焦距离

相机只会聚焦在最近聚焦距离以外的景物之上,设置为自动后相机会根据变焦倍数自动选择最合适的最近聚焦距离。

#### 聚焦灵敏度

设置聚焦的平稳度或抗干扰能力,灵敏度越低聚焦越平稳,越高聚焦抗 干扰能力越强。

#### 变焦跟踪

开启变焦跟踪,在变焦过程中图像会更为清晰,关闭该功能会提高相机 的变焦速度。

#### 镜头初始化

点击以对相机镜头进行一次初始化,此时镜头将进行一次推拉动作,用 以对变焦和聚焦进行校准。

#### 透雾

开启透雾功能,可将因雾霾或水汽灰尘等导致朦胧不清的图像变得更为 清晰,增强图像的细节信息。可手动或自动设置透雾强度。

#### 2. 相机 - 编码设置

• 视频

可在此页面设置相机视频的主 / 辅码流参数,也可启用 / 关闭辅码流。 编码模式:设置视频编码模式,支持 H.264、H.264H、H.264B、H.265 及 MJPEG。

分辨率:设置视频分辨率,支持3840x2160、1920x1080、1280x1024、 1280x960 与1280x720。

帧率:设置视频帧率,支持1~30fps。

码流控制:可设置为固定码流或可变码流。

**Q**\_ 仅可在设为可变码流模式时设置画面质量,固定码流模式下不可设置画质。

#### Q 在 MJPEG 编码模式下,码流控制模式只可设为固定码流。

码流 / 码流上限:在可变码流模式下,该设置值为码流上限值;在固定 码流模式下,该设置值为实际码流值。

Ⅰ帧间隔:设置相邻两个Ⅰ帧之间的 P 帧数量,其范围随帧率改变而 变化,建议设置为帧率的 2 倍。

水印设置:选中以启用水印功能。水印字符只能为数字、字母 / 下划线 及中划线,最大长度为 128 字符。

● 视频叠加

通道标题

设置在画面中显示的通道标题,并可在通过预览画面中拖动来调整标题 位置。

时间标题

设置是否在画面中显示时间,可选择是否显示星期,并可在通过预览画 面中拖动来调整位置。

OSD 信息

设置是否在画面中显示预置点、坐标、变焦倍数等信息,并可在通过预 览画面中拖动来调整信息位置。

地理位置

可设置在画面中显示的地理位置文字信息及其对齐方式,并可通过并可 在通过预览画面中拖动来调整位置。

字体大小

设置叠加信息的字体大小。

图片叠加

设置是否在画面中叠加显示本地上传的图片,并可在通过预览画面中拖 动黄色框来调整图片位置。

Q。 OSD 信息中的地理 / 道路信息与图片叠加不可同时开启。

异常叠加

设置是否在画面中显示异常信息。

GPS 坐标

设置是否在画面中显示经纬度信息。

#### 3. 网络设置 - 通用设置

TCP/IP

主机名称:设置当前相机的名称,最大长度为15字符。

模式:设置相机的 IP 地址获取模式。设置为静态 IP 模式时,需手动设置 IP 地址、子网掩码及网关;设置为 DHCP 模式时,无需设置

IP 地址、子网掩码及网关。

4. 网络设置 - 平台设置

按照所接入平台要求,设置相机平台参数。

除上述设置项外,相机其余设置项请保持出厂状态,否则可能会导致吊舱无 法正常工作。

//、设置完成后,请务必点击"确定"按钮以保存设置。并重启吊舱以使配置生效。

### 云台固件升级

- 1. 使用吊舱控制线连接 GCU 与吊舱,将 GCU 上电,使用调试模块将电脑与吊 舱升级接口相连。
- 2. 运行吊舱调试升级软件 GimbalConfig,选择调试模块对应的 COM 口,点击"打 开固件",选择固件文件后点击"开始升级",等待吊舱完成升级。
- Q→ 对于某些品牌的双 Type-C 数据线,可能存在电脑无法识别调试模块的情况,可尝试更换为 Type-A 转 Type-C 接口的数据线。

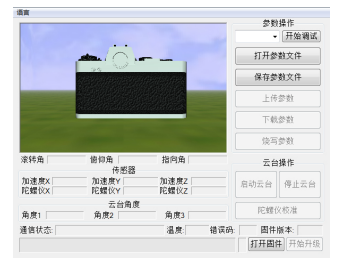

🔍 请访问 www.allxianfei.com,在视频中心中获取信息。

# 实时视频播放

以相机 IP 地址 192.168.144.108 为例:

主码流(默认 3840x2160 @30fps, 对应 GCU 中的第四路流):

rtsp://user:0000@192.168.144.108:554/cam/realmonitor?channel=1&subtype=0 辅码流 1 (默认 352x240 @20fps,对应 GCU 中的辅码流):

rtsp://user:0000@192.168.144.108:554/cam/realmonitor?channel=1&subtype=1 辅码流 2(默认 1920x1080 @30fps, 对应 GCU 中的主码流): rtsp://user:0000@192.168.144.108:554/cam/realmonitor?channel=1&subtype=2

# 附录1参数表

| 总体参数     |                                                                                               |
|----------|-----------------------------------------------------------------------------------------------|
| 产品名称     | D-80Pro                                                                                       |
| 尺寸       | 吊舱: 85.8 x 86 x 129.3mm<br>GCU: 45.4 x 40 x 13.5mm                                            |
| 重量       | 吊舱: 405g<br>GCU: 18.6g                                                                        |
| 工作电压     | 14 ~ 53 VDC                                                                                   |
| 功耗       | 吊舱:6.7W(平均,照明关) / 55 W(堵转,照明开)<br>GCU:1.8W                                                    |
| 安装方式     | 正置 / 倒置安装                                                                                     |
| 云台参数     |                                                                                               |
| 云台类型     | 非正交三轴机械增稳                                                                                     |
| 稳像精度     | ±0.01°                                                                                        |
| 可控转动范围   | 俯仰: -157°~+70°,偏航: ±360°连续                                                                    |
| 最大控制转速   | 俯仰: ±200°/s,偏航: ±200°/s                                                                       |
| 变焦相机     |                                                                                               |
| 图像传感器    | 1/2.8 CMOS,有效像素 829 万                                                                         |
| 镜头       | 焦距: 4.8~48 mm<br>光圈: f1.7~f3.2<br>HFOV: 60.2°~ 6.6°<br>VFOV: 36.1°~ 3.7°<br>DFOV: 67.2°~ 7.6° |
| 分辨率      | 3840 × 2160                                                                                   |
| 像元间距     | 1.45µm                                                                                        |
| 电子快门速度   | 1~1/30000 s                                                                                   |
| 光学变焦倍数   | 10x                                                                                           |
| 数字变焦等效倍数 | 4x                                                                                            |
| 最低照度     | 夜视关: 0.01Lux/f1.5,夜视开: 0.001Lux/f1.5                                                          |

| 目标探测距离     | EN62676-4:2015       | 行人 <sup>[1]</sup> : 1449m<br>小型车辆 <sup>[2]</sup> : 1904m<br>大型车辆 <sup>[3]</sup> : 4057m |
|------------|----------------------|-----------------------------------------------------------------------------------------|
|            | 约翰逊准则                | 行人: 16552m<br>小型车辆: 50759m<br>大型车辆: 108138m                                             |
|            | EN62676-4:2015       | 行人: 290m<br>小型车辆: 381m<br>大型车辆: 811m                                                    |
| 日你以加起离     | 约翰逊准则                | 行人: 4138m<br>小型车辆: 12690m<br>大型车辆: 27035m                                               |
|            | EN62676-4:2015       | 行人: 145m<br>小型车辆: 190m<br>大型车辆: 406m                                                    |
| 日小沙址叱呙     | 约翰逊准则                | 行人: 2069m<br>小型车辆: 6345m<br>大型车辆: 13517m                                                |
| 激光照明模块     |                      |                                                                                         |
| 发光波长       | 850±10nm             |                                                                                         |
| 激光功率       | 0.8W                 |                                                                                         |
| 光束角度       | 8°                   |                                                                                         |
| 光斑直径       | 14m@100m             |                                                                                         |
| 照明有效距离     | ≤ 200m               |                                                                                         |
| 人眼安全等级     | Class 3B (IEC 60825- | -1:2014)                                                                                |
| 照片与视频      |                      |                                                                                         |
| 照片存储格式     | JPEG                 |                                                                                         |
| 最大照片分辨率    | 3840 x 2160          |                                                                                         |
| 照片 EXIF 信息 | 拍摄点坐标                |                                                                                         |
| 视频存储格式     | MP4                  |                                                                                         |
| 最大视频分辨率    | 4K@30fps             |                                                                                         |
| 视频流编码模式    | Н.264, Н.264Н, Н.2   | 64B, H.265, MJPEG                                                                       |
| 视频流网络协议    | ONVIF, GB/T28181,    | RTSP                                                                                    |

| 存储     |                                                     |
|--------|-----------------------------------------------------|
| 存储卡类型  | 最大支持 256GB 容量,速度等级不小于 Speed Class<br>10 的 microSD 卡 |
| 环境参数   |                                                     |
| 工作环境温度 | -20°C~ 50°C                                         |
| 储存环境温度 | -40°C~ 60°C                                         |
| 工作环境湿度 | ≤ 85%RH(非冷凝)                                        |

[1] 行人参考尺寸: 1.8x0.5m, 约翰逊准则下临界尺寸为 0.75m。

[2] 小型车辆参考尺寸: 4.2x1.8m, 约翰逊准则下临界尺寸为 2.3m。

[3] 大型车辆参考尺寸: 6.0x4.0m, 约翰逊准则下临界尺寸为 4.9m。

# 附录 2 MAVLink 配置说明

# ArduPilot

| SERIAL1          |                                  |
|------------------|----------------------------------|
| SERIAL1_BAUD     | 115                              |
| SERIAL1_OPTIONS  | 1024                             |
| SERIAL1_PROTOCOL | 2                                |
| SR1              |                                  |
| SR1_ADSB         | 0 Hz                             |
| SR1_EXIT_STAT    | 0 Hz                             |
| SR1_EXTRA1       | 0 Hz                             |
| SR1_EXTRA2       | 0 Hz                             |
| SR1_EXTRA3       | 0 Hz                             |
| SR1_PARAMS       | 0 Hz                             |
| SR1_POSITION     | 0 Hz                             |
| SR1_RAW_CTRL     | 0 Hz                             |
| SR1_RAW_SENS     | 0 Hz                             |
| SR1_RC_CHAN      | 0 Hz                             |
| MNT1             |                                  |
| MNT1_TYPE        | 4 (Gremsy) / 6 (SToRM32 Mavlink) |
| RC1              |                                  |
| RC1_OPTOPN       | 213 (MOUNT1_PITCH)               |
| RC2              |                                  |
| RC2_OPTOPN       | 214 (MOUNT1_YAW)                 |
| RC3              |                                  |
| RC3_OPTOPN       | 163 (MOUNT1_LOCK)                |
| CAM              |                                  |
| CAM_TRIGG_TYPE   | 3 (Mount)                        |

Q。MNT1\_TYPE 推荐设置为 4,此时 MNT1\_ROLL\_MAX、MNT1\_ROLL\_ MIN、MNT1\_PITCH\_MAX、MNT1\_PITCH\_MIN、MNT1\_YAW\_MAX、 MNT1 YAW MIN 会根据吊舱上报数据自动设置。MNT1 TYPE 设置为6时, 需要手动设置角度极限。

Q\_ RC1~RC3 仅为示例通道号,可根据实际情况自行定义通道号。

**PX4** 

| MAVLink           |                                           |
|-------------------|-------------------------------------------|
| MAV_1_CONFIG      | TELEM2                                    |
| MAV_1_MODE        | Custom / Gimbal                           |
| MAV_1_RATE        | 115200 B/s                                |
| Serial            |                                           |
| SER_TEL2_BAUD     | 115200 8N1                                |
| Mount             |                                           |
| MNT_MAIN_PITCH    | AUX1                                      |
| MNT_MAIN_YAW      | AUX2                                      |
| MNT_MODE_IN       | Auto (RC and Mavlink Gimbal)              |
| MNT_MODE_OUT      | MAVLink gimbal protocol v2                |
| Camera Setup      |                                           |
| Trigger mode      | Distance based, on command (Survey mode)  |
| Trigger interface | MAVLink (forward via MAV_CMD_IMAGE_START_ |
|                   | CAPTURE)                                  |

Q MAV\_1\_MODE 推荐使用 Custom。

- 🔍 AUX1、AUX2 仅为示例通道号,可根据实际情况自行定义通道号。进一步使 用还需在 RC Map 中进行相应的映射。
- 触发模式仅作为示例,可根据实际情况进行修改。 Q,

# 附录 3 MAVLink 通信流程

GCU 收到飞控心跳包,并识别到飞控 SYSID 与 COMPID 后,触发下列动作:

- 1. GCU 主动发送 MAVLINK\_MSG\_ID\_HEARTBEAT 0 数据包,频率为 2Hz。
- GCU以1Hz频率依次请求以下数据包,飞控将这些数据填入MAVLINK\_ MSG\_ID\_COMMAND\_LONG76数据包并回传直至请求完成: MAVLINK\_MSG\_ID\_EKF\_STATUS\_REPORT193(PX4无此数据包); MAVLINK\_MSG\_ID\_GLOBAL\_POSITION\_INT33; MAVLINK\_MSG\_ID\_SCALED\_IMU26; MAVLINK\_MSG\_ID\_SYSTEM\_TIME2; MAVLINK\_MSG\_ID\_RC\_CHANNELS65; MAVLINK\_MSG\_ID\_CAMERA\_TRIGGER112(APM无此数据包); MAVLINK\_MSG\_ID\_AUTOPILOT\_STATE\_FOR\_GIMBAL\_DEVICE286; MAVLINK\_MSG\_ID\_GIMBAL\_DEVICE\_SET\_ATTITUDE284(APM无此数据包);
- 以上数据接收完成,且吊舱正常工作时,GCU将主动发送 MAVLINK\_MSG\_ ID\_GIMBAL\_DEVICE\_ATTITUDE\_STATUS 285 数据包,频率为 100Hz。
- 4. 一般情况下, 飞控会主动请求 MAVLINK\_MSG\_ID\_GIMBAL\_DEVICE\_ INFORMATION 283 数据包, 此包 GCU 不会主动发送。